## คู่มือการเชื่อมต่อ VPN เข้ากับระบบเครือข่าย วศ.

1.1 ดาวน์โหลดโปรแกรม Sophos Connect client สำหรับ VPN

จากเว็บไซต์ <u>https://vpn-ssl-sophos.dss.go.th:2443/</u>

1.2 กดที่ปุ่ม Advanced

| Privacy error × +                                          |                                                                                        | ~ - 0 X |
|------------------------------------------------------------|----------------------------------------------------------------------------------------|---------|
| ← → C ▲ Not secure   https://vpn-ssl-sophos.dss.go.th:2443 |                                                                                        | Guest : |
|                                                            |                                                                                        |         |
|                                                            |                                                                                        |         |
|                                                            |                                                                                        |         |
|                                                            |                                                                                        |         |
|                                                            | Δ.                                                                                     |         |
|                                                            |                                                                                        |         |
|                                                            |                                                                                        |         |
|                                                            | Your connection is not private                                                         |         |
|                                                            | Attackers might be trying to steal your information from vpn-ssl-sophos.dss.go.th (for |         |
|                                                            | example, passwords, messages or credit cards). <u>Learn more</u>                       |         |
|                                                            | NET:ERR_CERT_AUTHORITY_INVALID                                                         |         |
|                                                            |                                                                                        |         |
|                                                            | Advanced Back to cataby                                                                |         |
|                                                            | Auvanceu                                                                               |         |
|                                                            |                                                                                        |         |
|                                                            |                                                                                        |         |
|                                                            |                                                                                        |         |
|                                                            |                                                                                        |         |
|                                                            |                                                                                        |         |
|                                                            |                                                                                        |         |
|                                                            |                                                                                        |         |
|                                                            |                                                                                        |         |
|                                                            |                                                                                        |         |
|                                                            |                                                                                        |         |

1.3 กดที่ลิงค์ <u>Proceed to vpn-ssl-sophos.dss.go.th (unsafe)</u>

| Privacy error × +                                          |                                                                                                    | ~ - 0 × |
|------------------------------------------------------------|----------------------------------------------------------------------------------------------------|---------|
| ← → C ▲ Not secure   https://vpn-ssl-sophos.dss.go.th:2443 |                                                                                                    | Guest : |
|                                                            | Your connection is not private Attackers might be trying to steal your information from vpn-ssl-sophos.dss.go.th (for example messages or credit cards) Learn more                                                                                                    |         |
|                                                            | example, passwords, messages or credit cards). <u>Learn more</u>                                                                                                    |         |
|                                                            | Hide advanced       Back to safety         This server could not prove that it is vpn-ssl-sophos.dss.go.th; its security certificate is not trusted by your computer's operating system. This may be caused by a misconfiguration or an attacker intercepting your connection.         Proceed to vpn-ssl-sophos.dss.go.th (unsafe) |         |

## 1.4 กรอกข้อมูล Username, Password

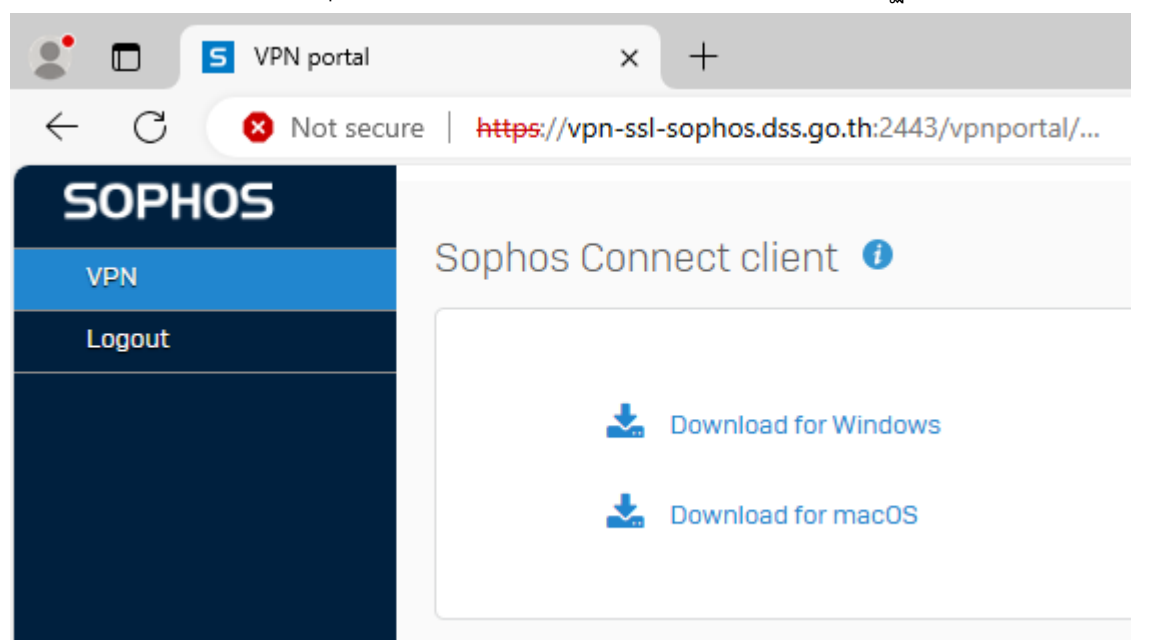

1.5 ดาวน์โหลดโปรแกรม Sophos Connect client โดยเลือกให้ตรงกับระบบปฏิบัติการของเครื่องที่ใช้งาน

1.6 เมื่อดาวน์โหลดโปรแกรมให้ดำเนินการติดตั้ง โดยมีขั้นตอนดังต่อไปนี้

\*สำหรับตัวอย่างนี้จะเป็นการติดตั้งบนระบบปฏิบัติการ Windows

1) คลิกเลือก 🔲 I accept the Sophos End User Terms of Use and acknowledge the Sophos Privacy Notice

| 🔀 Sophos Connect installer | – 🗆 X                                                                                                    |
|----------------------------|----------------------------------------------------------------------------------------------------|
|                            | Sophos End User Terms of Use and Privacy<br>Notice                                                                                                    |
|                            | Use of this software is subject to the<br>Sophos End User Terms of Use<br>https://www.sophos.com/en-<br>us/legal/sophos-end-user-terms-of-use.<br>You must accept the End User Terms of<br>Use to continue, so please read it<br>carefully. |
|                            | You also acknowledge that Sophos<br>processes personal data in accordance                                                                                                    |
| Print                      | Back 🐶 Install Cancel                                                                                                    |

คู่มือการเชื่อมต่อ VPN เข้ากับระบบเครือข่าย วศ. Version 3.1

## 2) คลิกที่ปุ่ม Install

| 🛃 Sophos Connect installer | - D                                                                                                    | $\times$ |
|----------------------------|----------------------------------------------------------------------------------------------------|----------|
|                            | Sophos End User Terms of Use and Privacy<br>Notice                                                                                                    |          |
|                            | Use of this software is subject to the<br>Sophos End User Terms of Use<br>https://www.sophos.com/en-<br>us/legal/sophos-end-user-terms-of-use.<br>You must accept the End User Terms of<br>Use to continue, so please read it<br>carefully. | ^        |
|                            | You also acknowledge that Sophos<br>processes personal data in accordance                                                                                                    | ~        |
|                            | ☐ I accept the Sophos End User Terms of Use and<br>acknowledge the Sophos Privacy Notice                                                                                                    |          |
| Print                      | Back Sack Canc                                                                                                    | el       |

3) คลิกเลือก 🗌 Launch Sophos Connect when installer closes.

| 🖟 Sophos Connect installer |                       |               | _             |          | ×  |
|----------------------------|-----------------------|---------------|---------------|----------|----|
|                            | Completed the         | ie Sophos     | Connect       | installe | er |
|                            | Click Finish to close | the installer |               |          |    |
|                            |                       |               |               |          |    |
|                            |                       |               |               |          |    |
|                            | Launch Sophos         | Connect when  | installer dos | es.      |    |
|                            | В                     | ack           | Finish        | Cance    | el |

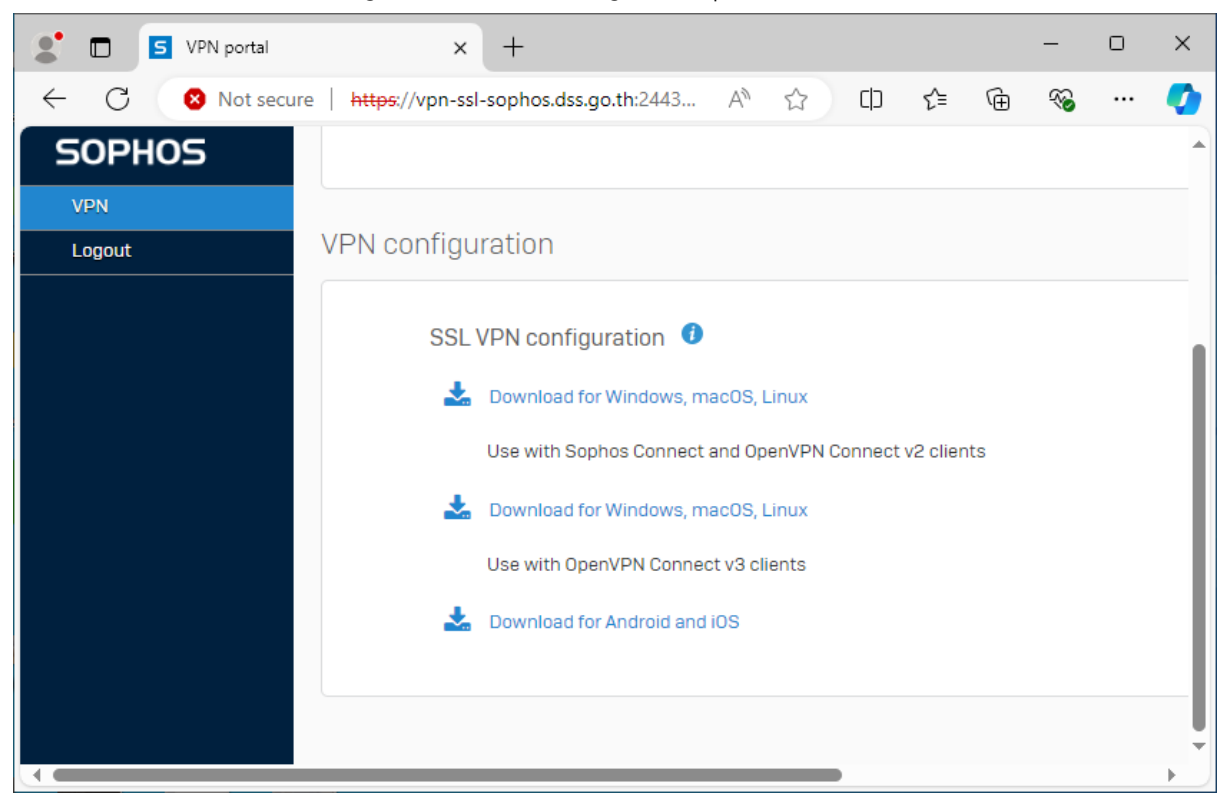

4) Download SSL VPN configuration สำหรับ Program Sophos Connect

5) ที่แท็ป Connections ของ Program Sophos Connect ให้คลิกที่ Import connection

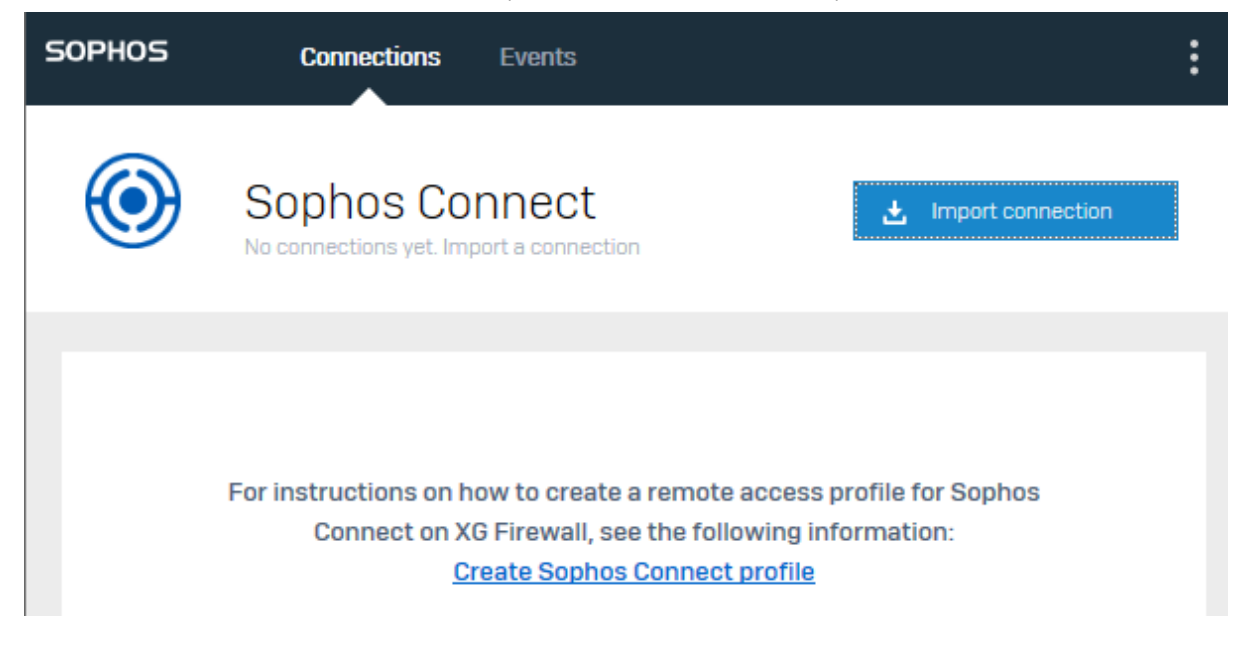

| Choose File to Upload X |                                             |                 |                                      |  |  |
|-------------------------|---------------------------------------------|-----------------|--------------------------------------|--|--|
| ← → ~ ↑ ↓ >             | This PC > Downloads                         | ✓ C Search Down | nloads 🔎                             |  |  |
| Organize 👻 New fo       | lder                                        |                 | ::: • 🔟 ?                            |  |  |
| 📌 Quick access          | Name<br>V Today (1)                         | Date modified   | Туре                                 |  |  |
| 🕹 Downloads 🖈           | © sslvpn-suniti@dss.local-client-config     | 16/9/2567 14:00 | Sophos Connect                       |  |  |
| 🖺 Documents 🖈           | > Earlier this year (1)                     |                 |                                      |  |  |
| 📰 Pictures 🛛 🖈          | > A long time ago (1)                       |                 |                                      |  |  |
| b Music                 |                                             |                 |                                      |  |  |
| 📊 ประชุมครั้งที่ 1      |                                             |                 |                                      |  |  |
| ประชุมครั้งที่ 2        |                                             |                 |                                      |  |  |
| รายการทดสอบกองเ         |                                             |                 |                                      |  |  |
| 📥 OneDrive              |                                             |                 |                                      |  |  |
| 💻 This PC               | · <                                         |                 | >                                    |  |  |
| File                    | name: sslvpn-suniti@dss.local-client-config | Custom File     | es (*.scx;*.tgb;*.ini;*. ∨<br>Cancel |  |  |

6) จากนั้นเลือก Configuration ของท่านตามตัวอย่างแล้วคลิก Open

7) เมื่อ Import ข้อมูลเรียบร้อยแล้วจะปรากฎ Connection ดังในภาพ เมื่อต้องการใช้งาน VPN ให้คลิกที่ Connect ด้านท้าย vpn-ssl-sophos.dss.go.th

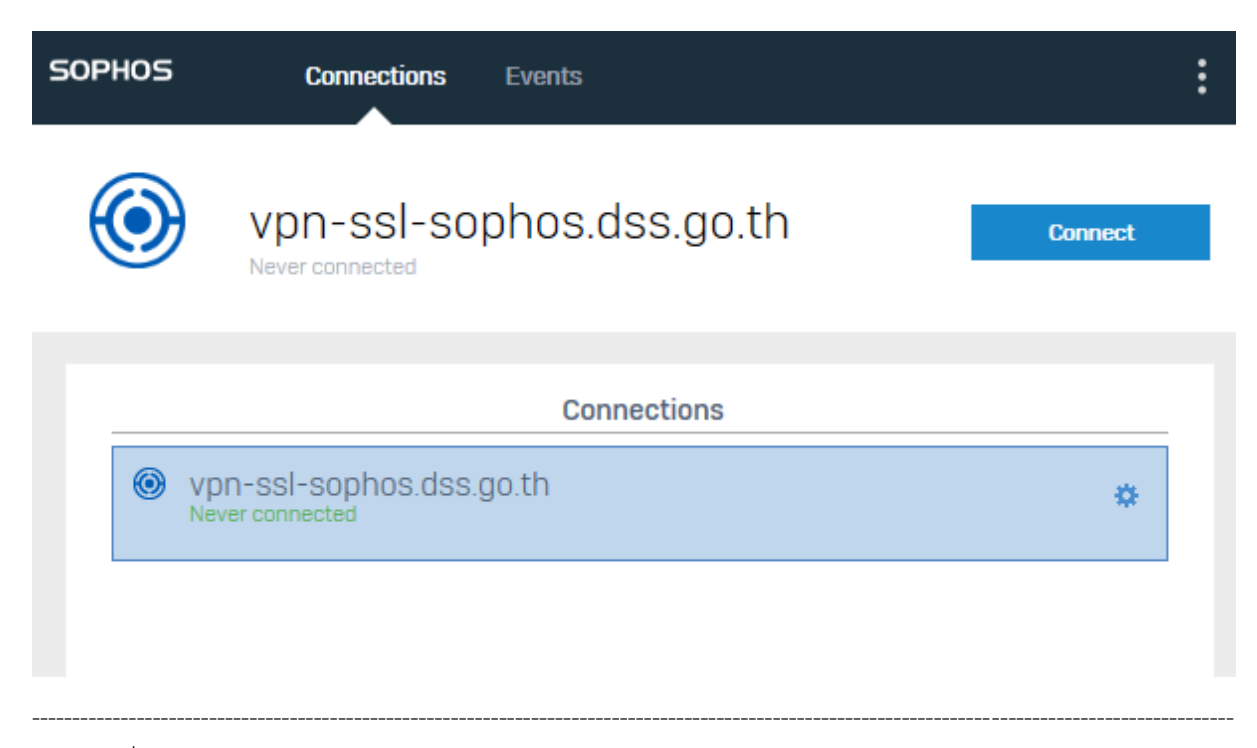

8) เมื่อปรากฎ Authenticate user ให้ป้อน username/password ของท่านจากนั้นคลิก Sign in

| SOF      | PHOS         | Connections Eve                                | nts                                    | :          |
|----------|--------------|------------------------------------------------|----------------------------------------|------------|
| (        | 0            | vpn-ssl-sopho<br>Please enter user credentials | os.dss.go.th                           | Cancel     |
|          |              | Au                                             | uthenticate user                       |            |
|          |              | To connect, enter your us                      | er name and password and click Sign in |            |
|          |              | suniti                                         |                                        |            |
|          |              | ••••••                                         |                                        |            |
|          |              | Save user name                                 | and password                           |            |
|          |              |                                                | Sign in                                |            |
| 9) เมื่อ | อการเชื่อมต่ | อสำเร็จ จะปรากฎหน้าต่าง                        | ดังนี้                                 |            |
| SOF      | PHOS         | Connections Even                               | ts                                     | :          |
|          | <b>&gt;</b>  | vpn-ssl-sopho<br>Connected today Monday, Sep 1 | s.dss.go.th<br>6, 2024 @ 2:20:24 PM    | Disconnect |
|          | 🖵 🛪 🔒        | Mor                                            | nitor connection                       | _          |
|          | Connection   | name                                           | vpn-ssl-sophos.dss.go.th               |            |
|          | Gateway      |                                                | 110.164.87.31                          |            |
|          | Connected    |                                                | Monday, Sep 16, 2024 @ 2:20:24 P       | PM         |
|          | ини суре     |                                                | 55L/ TUP                               |            |

10) หากต้องการตรวจสอบสถานะ หรือ ยกเลิกการเชื่อมต่อ ให้คลิกที่เครื่องหมาย ^

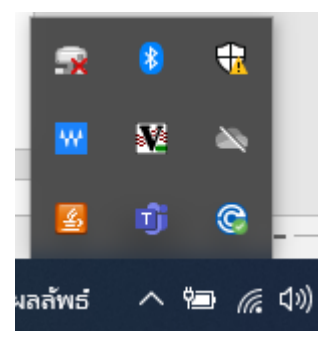